## Datentransfer zwischen Seltec Timing Client und ALGE Auswertesoftware

Um eine Datenkommunikation zwischen den beiden Programmen zu ermöglichen, müssen 2 freie Com-Ports zu Verfügung stehen. Da kaum ein Rechner darüber verfügt, arbeiten wir mit virtuellen COM Ports. Dazu eignet sich das Programm "AdvancedVirtualComPort". Dieses kann im Internet herunter geladen werden.

Das Programm "AdvancedVirtualComPort" installieren.

In der Systemsteuerung "Start - Systemsteuerung – Leistung und Wartung – System – Gerätemanager nach verwendeten COM-Ports suchen

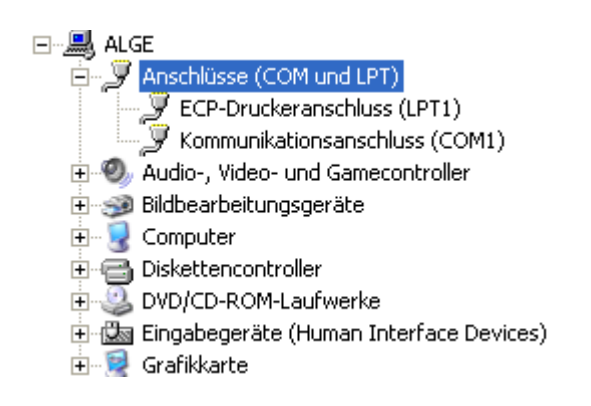

Hier ist nur der COM1 verwendet.

Das Programm AdvancedVirtualComPort installieren und starten. Die Registerkarte "Local Ports" auswählen und das ICON "Add" anklicken.

| KernelPro :: Advanced Virtual COM Port               |                                                                                                    |
|------------------------------------------------------|----------------------------------------------------------------------------------------------------|
| e Edit Help<br>Shared ports Client ports Local ports | ON/OFF 🧏 Help                                                                                                    |
| Add Remove                                           | "Local ports" tab allows you to view, create and delete local virtual<br>COM port pairs connected with a virtual NULL-modem cable. |
| Add a pair of local virtual COM ports                | Port state:<br>COMxxx Please, select port                                                                                          |
|                                                      | COMxxx Please, select port                                                                                                    |
|                                                      | Bytes received: Bytes sent:                                                                                                    |
|                                                      | 0 COMxxx 0                                                                                                    |
|                                                      | 0 COMxxx 0                                                                                                    |
|                                                      | Port signal lines                                                                                                    |
|                                                      | RxD TxD DTR RTS DSR CTS DCD RI                                                                                                    |
|                                                      | Port signal lines                                                                                                    |
|                                                      | RxD TxD DTR RTS DSR CTS DCD RI                                                                                                    |

Es öffnet sich folgendes Fenster.

| Add local virtual COM port pair 🛛 🔀 |                                                                                            |  |  |  |  |  |  |
|-------------------------------------|--------------------------------------------------------------------------------------------|--|--|--|--|--|--|
|                                     | Create a pair of virtual ports, which would be<br>connected with virtual NULL-modem cable. |  |  |  |  |  |  |
| Please, select COM ports to add:    |                                                                                            |  |  |  |  |  |  |
|                                     | СОМ2                                                                                       |  |  |  |  |  |  |
|                                     | COM4 🗸                                                                                     |  |  |  |  |  |  |
|                                     | OK Cancel                                                                                  |  |  |  |  |  |  |

Entsprechende Ports auswählen und mit OK bestätigen.

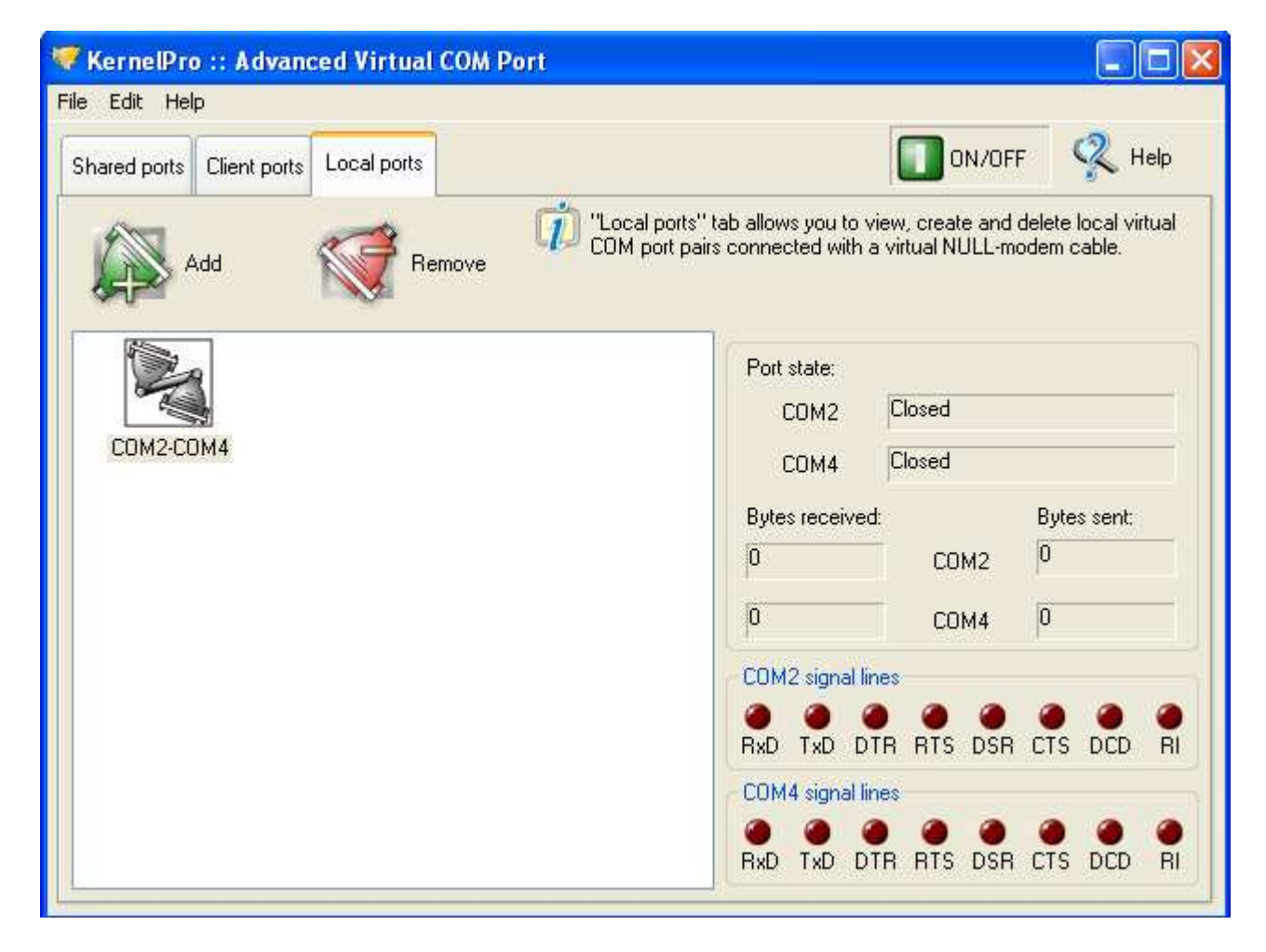

Es sind nun 2 Virtuelle COM Ports (COM 2 und COM 4) angelegt, über welche die Programme kommunizieren können.

Es müssen noch Einträge in der Registry vorgenommen werden.

Die Registry öffnen: "Start-Ausführen" anklicken

| Zeitnehmer                                                                                                    |                                                                                                    |
|----------------------------------------------------------------------------------------------------|----------------------------------------------------------------------------------------------------|
| Internet         Mozilla Firefox         Mozilla Firefox         Outlook Express         Image: OPTIc2         Image: OPTIc2 <t< th=""><th>Eigene Dateien   Color   Color   Color   Eigene Bilder   Color   Eigene Musik   Color   Arbeitsplatz   Color   Netzwerkumgebung   Color   Programmzugriff und -standards   Color   Verbinden mit   Color   Drucker und Faxgeräte   Color   Hilfe und Support   Color   Suchen</th></t<> | Eigene Dateien   Color   Color   Color   Eigene Bilder   Color   Eigene Musik   Color   Arbeitsplatz   Color   Netzwerkumgebung   Color   Programmzugriff und -standards   Color   Verbinden mit   Color   Drucker und Faxgeräte   Color   Hilfe und Support   Color   Suchen |
| Alle Programme 📡                                                                                                    | Ausführen                                                                                                    |
|                                                                                                    | Öffnet ein Programm, einen G                                                                                                    |

Im Fenster "Regedit" eingeben und mit OK bestätigen.

| Ausfüh  | ren 🤶 🔀                                                                                     |
|---------|---------------------------------------------------------------------------------------------|
|         | Geben Sie den Namen eines Programms, Ordners,<br>Dokuments oder einer Internetressource an. |
| Öffnen: | regedit                                                                                     |
|         | OK Abbrechen Durchsuchen                                                                    |

Es öffnet sich der Registrierungseditor.

Den Ordner "HKEY\_CURRENT\_USER\Software\ALGE TIMING\OPTIc2\System" öffnen.

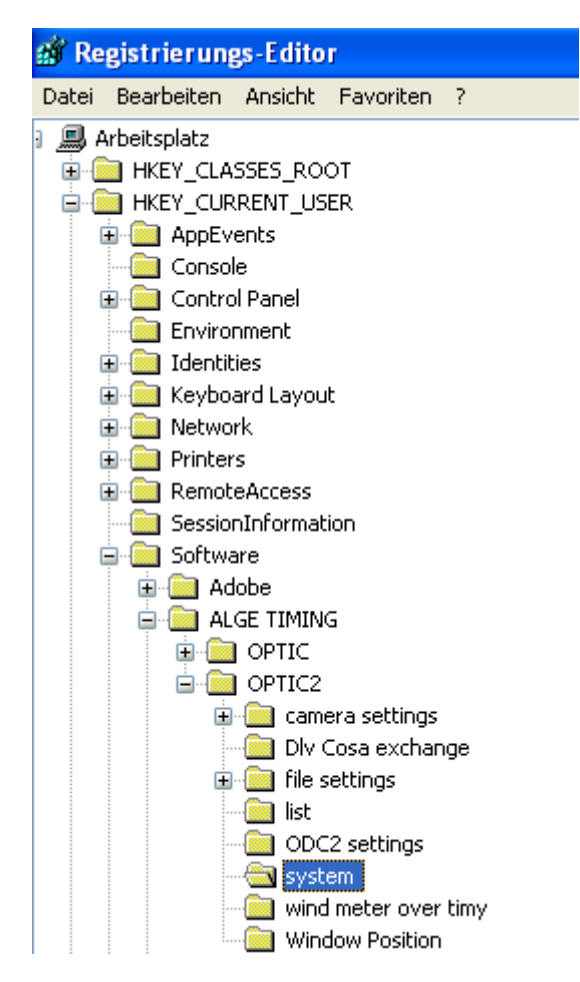

Einen Doppelklick auf "comm port enable for list results" ausführen

| Тур       | Wert                                                                                                    |
|-----------|----------------------------------------------------------------------------------------------------|
| REG_SZ    | (Wert nicht gesetzt)                                                                                                    |
| REG_DWORD | 0×00000001 (1)                                                                                                    |
| REG_DWORD | 0x00000002 (2)                                                                                                    |
| REG_DWORD | 0x0000003c (60)                                                                                                    |
| REG_DWORD | 0×00000000 (0)                                                                                                    |
| REG_DWORD | 0x00002580 (9600)                                                                                                    |
| REG_DWORD | 0×00000008 (8)                                                                                                    |
| REG_DWORD | 0×00000000 (0)                                                                                                    |
| REG_DWORD | 0×00000002 (2)                                                                                                    |
| REG_DWORD | 0×00000001 (1)                                                                                                    |
| REG_DWORD | 0×00000000 (0)                                                                                                    |
|           | Typ<br>REG_SZ<br>REG_DWORD<br>REG_DWORD<br>REG_DWORD<br>REG_DWORD<br>REG_DWORD<br>REG_DWORD<br>REG_DWORD<br>REG_DWORD<br>REG_DWORD<br>REG_DWORD |

und den Wert auf 1 setzen und mit OK bestätigen.

| DWORD-Wert bearbeite          | en 🔹 🔀                          |
|-------------------------------|---------------------------------|
| Name:                         |                                 |
| comm port enable for list res | ults                            |
| Wert:                         | Basis                           |
| 1                             | <ul> <li>Hexadezimal</li> </ul> |
|                               | 🔘 Dezimal                       |
|                               |                                 |
|                               | OK Abbrechen                    |

Einen Doppelklick auf "comm port"

| Name                              | Тур       | Wert                 |
|-----------------------------------|-----------|----------------------|
| (Standard)                        | REG_SZ    | (Wert nicht gesetzt) |
| 👪 activate cam line memory        | REG_DWORD | 0×00000001 (1)       |
| 🔀 application class priority      | REG_DWORD | 0×00000002 (2)       |
| 👸 asy message repeat time         | REG_DWORD | 0×0000003c (60)      |
| 👪 color finish line               | REG_DWORD | 0×00000000 (0)       |
| 😼 comm baudrate                   | REG_DWORD | 0×00002580 (9600)    |
| 👪 comm data bits                  | REG_DWORD | 0×0000008 (8)        |
| 👪 comm parity                     | REG_DWORD | 0×00000000 (0)       |
| 🔀 comm port                       | REG_DWORD | 0×00000002 (2)       |
| comm port enable for list results | REG DWORD | 0×00000001 (1)       |

Den Wert auf einem im Programm "AdvancedVirtualComPort" eingestellten virtuellen Port, hier 2, eingeben und mit OK bestätigen.

| DWORD-Wert bearbeit | en 🤶 🔀                                           |
|---------------------|--------------------------------------------------|
| Name:               |                                                  |
| Wert:               | Basis                                            |
|                     | <ul> <li>Hexadezimal</li> <li>Dezimal</li> </ul> |
|                     | OK Abbrechen                                     |

Anschließend die Registry schließen.

Den Seltec Timing Client öffnen.

Unter Wettkampf - Einstellungen

| SELTEC Track and Field                                           |
|------------------------------------------------------------------|
| Wettkampf Special                                                |
| Öffnen                                                           |
| Schließen                                                        |
| Einstellungen                                                    |
| Client Name                                                      |
| TCP/IP-Connection                                                |
| Auto Config                                                      |
| Communication Log                                                |
| $\label{eq:c:Programme} C:\ C:\ C:\ C:\ C:\ C:\ C:\ C:\ C:\ C:\$ |
| Beenden                                                          |

den Reiter Fotofinish aktivieren.

Den Typ der Zeitmessanlage, hier ALGE OPTIc und den zweiten (noch freien) Com Port, hier COM 4, auswählen.

Das Häkchen "aktiviert" setzen und den Datenpfad, hier c:\Arbeitsverzeichnis ALGE , in den die Daten geschrieben werden sollen angeben und mit OK bestätigen.

| 🛃 Einstellun              | gen                                                         |           | ×       |
|---------------------------|-------------------------------------------------------------|-----------|---------|
| Windgesch<br>Fotofinish F | windigkeit Fehlstart Anzeigetafel otofinish 2 Laufende Zeit |           |         |
| Тур:                      | ALGE OPTIC                                                  |           | •       |
| Com-Port:                 | СОМ 4                                                       | aktiviert |         |
| Data-Path                 | c:\Arbeitsverzeichnis ALGE                                  |           |         |
|                           |                                                             |           | μ       |
|                           | <u>D</u> K                                                  | Abt       | orechen |

## Datentransfer vom Timing Client zur Auswertesoftware.

Im Timing Client einen Wettkampf öffnen, hier Testwettkampf.

| 🛃 SELTEC   | Track and Field                                                 |
|------------|-----------------------------------------------------------------|
| Wettkampf  | Special                                                         |
| Öffnen     |                                                                 |
| Schließen  |                                                                 |
| Einstellun | gen                                                             |
| Client Nar | ne                                                              |
| TCP/IP-C   | onnection                                                       |
| Auto Con   | fig                                                             |
| Communic   | cation Log                                                      |
| C:\Progra  | mme\Seltec Sports\Seltec Track and Field\Work\Testwettkampf.mdb |
| Beenden    |                                                                 |

| Öffnen                                                         |                                                      |                                                                     |          | ? 🛛                 |
|----------------------------------------------------------------|------------------------------------------------------|---------------------------------------------------------------------|----------|---------------------|
| Suchen in:<br>Suchen in:<br>Zuletzt<br>verwendete D<br>Desktop | Vork<br>sample<br>Testwettkan<br>Geänder<br>Größe: 2 | npf<br>rosoft Access-Anwendung<br>t am: 06.04.2012 14:08<br>2,63 MB | + E 🔺 📰• |                     |
| Eigene Dateien                                                 |                                                      |                                                                     |          |                     |
| Netzwerkumgeb<br>ung                                           | Dateiname:<br>Dateityp:                              | Testwettkampf<br>Wettkämpfe (*.mdb)                                 | •        | Öffnen<br>Abbrechen |

## anschließend den entsprechenden Wettbewerb aussuchen. Hier 100m WJU18

| 4 | Hürdentag, am 06.04.2012                        |   |                                            |                          |             |   |  |  |  |  |  |  |
|---|-------------------------------------------------|---|--------------------------------------------|--------------------------|-------------|---|--|--|--|--|--|--|
| W | Wettkampf Special                               |   |                                            |                          |             |   |  |  |  |  |  |  |
| Ī | 06.04.2012 🔹 >10:00 - 100m, WJU18 - Zeitläufe 💌 |   |                                            |                          |             |   |  |  |  |  |  |  |
| Γ | auf                                             | 1 | >09:00 - 100m, MJU1<br>>10:00 - 100m, WJU1 | 8 - Zeitlä<br>8 - Zeitlä | ufe<br>iufe |   |  |  |  |  |  |  |
| Γ | 1                                               |   |                                            |                          |             |   |  |  |  |  |  |  |
|   | 2                                               | 2 | Hoffmann Julia,                            |                          | ОК          | • |  |  |  |  |  |  |
| I | 3                                               | 1 | Hecking Pia,                               |                          | ОК          | - |  |  |  |  |  |  |
|   | 4                                               | 3 | Wieser Natalie,                            |                          | ОК          | • |  |  |  |  |  |  |

Es erscheinen im Timing Client die entsprechenden Teilnehmer.

|   | 😹 Hiirdentag, am 06.04.2012                     |   |                  |              |    |   |  |  |  |  |  |  |
|---|-------------------------------------------------|---|------------------|--------------|----|---|--|--|--|--|--|--|
| ١ | Wettkampf Special                               |   |                  |              |    |   |  |  |  |  |  |  |
|   | 06.04.2012 💌 >10:00 - 100m, WJU18 - Zeitläufe 💌 |   |                  |              |    |   |  |  |  |  |  |  |
|   | Lauf                                            | 1 | Export -> Timing | 3ewerbstatus |    |   |  |  |  |  |  |  |
|   | 1                                               |   |                  |              |    |   |  |  |  |  |  |  |
|   | 2                                               | 2 | Hoffmann Julia,  |              | ок | • |  |  |  |  |  |  |
|   | 3                                               | 1 | Hecking Pia,     |              | ОК | • |  |  |  |  |  |  |
|   | 4                                               | 3 | Wieser Natalie,  |              | ОК | - |  |  |  |  |  |  |
|   | 5                                               |   |                  |              |    |   |  |  |  |  |  |  |

anschließend auf das Icon "Export -> Timing" klicken. Jetzt wird eine Datei in das Arbeitsverzeichnis geschrieben.

Im Programm ALGE OPTiC2 einen neuen Lauf durch einen Klick auf das Icon.

| (Start Rennen ( | einzeln) anlegen.      |    |
|-----------------|------------------------|----|
| File Name       |                        |    |
| File-Name: 10   | Om WJU18 Abbrechen     |    |
| Auswahl der     | Distanz:               | Σ  |
| Distanz:        | 100 m                  | OK |
| Methode:        | 10 Sek. ab Startimpuls |    |

Im Pulldown Menüe "DLV Startliste importieren" auswählen.

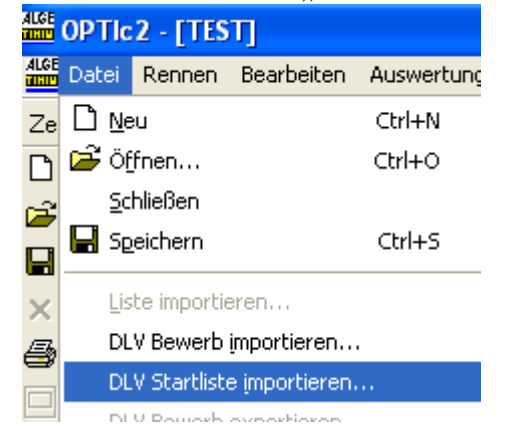

.

und den entsprechenden Lauf importieren.

| Startliste im                                 | portieren                                           | ? 🛛       |
|-----------------------------------------------|-----------------------------------------------------|-----------|
| Suchen in:                                    | 🚟 Arbeitsverzeichnis ALGE 🛛 💌 🖛 🛍                   | ) 💣 🎟 -   |
| C yyy<br>2ehnkampi<br>1000_100r<br>OPTIc2_lor | f<br>m Weibliche Jugend U18 - Zeitläufe_H1<br>gfile |           |
| <                                             |                                                     |           |
| Dateiname:                                    | 1000_100m Weibliche Jugend U18 - Zeitläufe_         | Öffnen    |
| Dateityp:                                     | ×.txt                                               | Abbrechen |

Nun sind alle Daten für diesen Lauf aus dem Seltec Wettkampfprogramm in das ALGE Auswerteprogramm importiert.

Den Lauf wie gewohnt auswerten.

| ALGE      | OPTIc2 - [100m W | VJ Frauen       |                 |            |          |              |             |         |         |          |           |                                                   |      |          |        |
|-----------|------------------|-----------------|-----------------|------------|----------|--------------|-------------|---------|---------|----------|-----------|---------------------------------------------------|------|----------|--------|
| ALGE      | Datei Rennen Bea | rbeiten Aus     | wertung Graph   | ik. System | einstell | ungen Anzeig | jen Fenster |         |         |          |           |                                                   |      |          |        |
| Zeit      | : 0 Wind:        | Prä             | zision: 1 / 100 | ▼ Ticł     | e 1/1:   | 200 Datum:   | Sta         | rtzeit: | <b></b> | Bild-N   | r. << 2/2 | >> <x< th=""><th>&gt;</th><th></th><th></th></x<> | >    |          |        |
| 0         | We               | ettkampf-Inform | nationen        |            |          | Bank         | Time        | ВіЪ     | Lane    | Name     | Surname   | Club                                              | Age  | Distance | Bearbe |
| Ê         | Veranstaltung:   |                 |                 | il.        | 1        | 2            | 15.00 -     | 2       | 2       | Hoffmann | Julia     | TV Eichen                                         | 1995 | •        | Zeilen |
|           | Austragungsort:  | [               |                 | 81         | 2        |              | 13.70 -     | 1       | 3       | Hecking  | Pia       | LAC Velins H                                      | 1996 | *<br>*   | 1-1    |
| ×         | Wettkampfart:    | -               |                 |            |          |              |             |         |         |          |           |                                                   |      |          |        |
| 6         | Wettkampfnummer: |                 | Laufnummer:     | 10         |          |              |             |         |         |          |           |                                                   |      |          | Zeile  |
|           | Distanz:         | 100 m           | Wind:           |            |          |              |             |         |         |          |           |                                                   |      |          | Liste  |
| a         |                  |                 |                 |            |          |              |             |         |         |          |           |                                                   |      |          |        |
| n l       |                  |                 |                 |            |          |              | Zei         | t:      |         |          |           |                                                   |      |          |        |
| 1000      |                  |                 |                 | ~          |          |              |             |         |         |          | 15        | 17                                                |      |          |        |
| N         |                  |                 |                 |            |          |              |             |         |         |          | 15        | .47                                               |      |          |        |
| hs I      |                  |                 |                 |            |          |              |             |         |         |          |           |                                                   |      |          |        |
|           |                  |                 | -               |            |          |              |             |         |         |          |           |                                                   |      |          |        |
| -         |                  |                 |                 |            |          |              |             |         |         |          |           |                                                   |      |          |        |
|           |                  |                 |                 |            |          |              |             |         |         |          |           |                                                   |      |          |        |
| TEST      | -                |                 |                 |            |          |              |             |         |         |          |           |                                                   |      |          |        |
| 4         |                  | 3               |                 |            |          |              |             |         |         |          |           |                                                   |      |          |        |
| COM       | 1 1              |                 |                 |            |          |              |             |         |         |          |           |                                                   |      |          |        |
| -→<br>BMP |                  |                 |                 |            |          |              |             |         |         |          |           |                                                   |      |          |        |

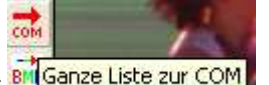

Durch einen Klick auf <sup>Bilganze Liste zur COM</sup> COM werden die Daten mit Zeiten, Einlauf etc in die Datei zurück geschrieben.

| OPTIc2 |                                    |
|--------|------------------------------------|
| į)     | Die ganze Liste wurde übertragen ! |
|        | ОК                                 |

In den Timing Client wechseln und "Zuweisung nach Startnummern" auswählen.

| Fotofinish | Timing False Start  | 1 |                  |
|------------|---------------------|---|------------------|
| Kennun     | g:                  | • | Re <u>f</u> resh |
|            |                     |   |                  |
| Zuweisun   | g nach Startnummern |   | •                |
| #          | Zeit                |   |                  |
| <b>⊡</b> 1 | 13.70               |   |                  |
| <b>₽</b> 2 | 15.00               |   |                  |
| <b>2</b> 3 | 15.47               |   |                  |

Die Zeiten wurden hier übernommen.

Zunächst sind die Daten noch nicht den Teilnehmern zugeordnet.

| 🛃 H  | Hiirdentag, am 06.04.2012                     |                                   |  |  |  |  |  |  |  |  |  |  |
|------|-----------------------------------------------|-----------------------------------|--|--|--|--|--|--|--|--|--|--|
| Wett | Wettkampf Special                             |                                   |  |  |  |  |  |  |  |  |  |  |
| 06   | 06.04.2012 🔹 >10:00 - 100m, WJU18 - Zeitläufe |                                   |  |  |  |  |  |  |  |  |  |  |
| Lau  | uf 1                                          | Export -> Timing     Bewerbstatus |  |  |  |  |  |  |  |  |  |  |
| 1    |                                               |                                   |  |  |  |  |  |  |  |  |  |  |
| 2    | 2                                             | Hoffmann Julia, OK 🔽              |  |  |  |  |  |  |  |  |  |  |
| 3    | 1                                             | Hecking Pia, OK 🔽                 |  |  |  |  |  |  |  |  |  |  |
| 4    | 3                                             | Wieser Natalie, OK 🔽 1            |  |  |  |  |  |  |  |  |  |  |
| 5    |                                               |                                   |  |  |  |  |  |  |  |  |  |  |

Durch einen Klick auf

<< <u>P</u>hotofinish

werden die Daten den

Teilnehmern zugeordnet und an das Wettkampfprogramm übergeben.

|                                      | 😹 Hürdentag, am 06.04.2012                    |   |                 |       |    |   |   |  |  |  |  |  |
|--------------------------------------|-----------------------------------------------|---|-----------------|-------|----|---|---|--|--|--|--|--|
| ١                                    | Wettkampf Special                             |   |                 |       |    |   |   |  |  |  |  |  |
|                                      | 06.04.2012 🔹 >10:00 - 100m, WJU18 - Zeitläufe |   |                 |       |    |   |   |  |  |  |  |  |
| Lauf 1 Export -> Timing Bewerbstatus |                                               |   |                 |       |    |   |   |  |  |  |  |  |
|                                      | 1                                             |   |                 |       |    |   |   |  |  |  |  |  |
|                                      | 2                                             | 2 | Hoffmann Julia, | ОК    | •  | 2 |   |  |  |  |  |  |
|                                      | 3                                             | 1 | Hecking Pia,    | 13,70 | ОК | • | 1 |  |  |  |  |  |
|                                      | 4                                             | 3 | Wieser Natalie, | 15,47 | ОК | • | 3 |  |  |  |  |  |

Timing Client Fenster

|   | Daten eingeben |      |                          |               |        |           |           |     |    |           |   |       |        |   |
|---|----------------|------|--------------------------|---------------|--------|-----------|-----------|-----|----|-----------|---|-------|--------|---|
|   | Bew            | erb: | 06.04.2012 10:00 - 10    | 0m, Weibliche | Jugen  | d U18 - 3 | Zeitläufe | ;   |    | •         |   | Lauf: | Lauf 1 | • |
|   | Seite          | e: 🧧 | Seite 1 / 1 📃 Leistungen | - 5           | 🛛 Deta | iliert    |           |     |    |           |   |       |        |   |
|   |                |      |                          |               |        |           |           |     |    |           |   |       |        |   |
|   | Pos.           | #    | Name                     | Zeit          | ΗZ     | ENM       | aW.       | Rg. | Q. | Anmerkung | ] |       |        |   |
|   |                |      |                          |               |        |           |           |     |    |           |   |       |        |   |
|   | 2              | 2    | Hoffmann Julia           | 15,00         |        |           |           | 2   |    | Anm.      |   |       |        |   |
|   | 3              | 1    | Hecking Pia              | 13,70         |        |           |           | 1   |    | Anm.      |   |       |        |   |
|   | 4              | 3    | Wieser Natalie           | 15,47         |        |           |           | 3   |    | Anm.      |   |       |        |   |
| L |                |      |                          |               |        |           |           |     |    |           |   |       |        |   |

Seltec Track and Field Fenster

Wenn das Feld übergeben.